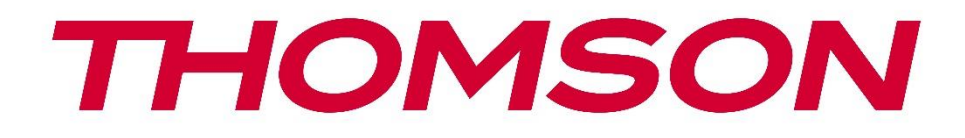

# 🗖 Google TV

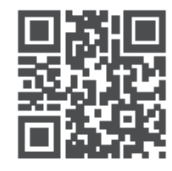

tv.mythomson.com

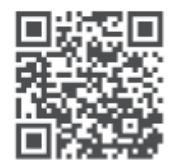

tv.mythomson.com/ en/Support/FAQs/

# **THOMSON STREAMING BOX PLUS 270**

### FONTOS

Kérjük, a Streaming Box 270 Plus telepítése és üzemeltetése előtt figyelmesen olvassa el ezt a kézikönyvet.

Tartsa kéznél ezt a kézikönyvet a további használathoz.

#### Tartalom 1 Biztonsági és termékinformációk ......4 Alkalmazások és teljesítmény......5 1.1 1.2 2 3 3.1 Előlap......6 3.2 Hátsó panel......6 4 Távirányító ......7 4.1 Távirányító 1......7 4.2 Távirányító 2......8 5 Telepítés ......9 5.1 Csomagolás Tartalom......9 5.2 Beállítás.....9 5.3 A streaming eszköz elhelyezése.....11 5.4 A távirányító párosítása......11 5.5 Első telepítés......12 6 Google TV......12 6.1 6.2 Beállítás a Google Home alkalmazással ......12 Beállítás a TV-n......13 6.3 7 7.1 7.2 7.3 Alkalmazások......15 7.4 Google TV keresőmező......16 7.5

| 7.6  | Értesítés                                               |    |  |  |
|------|---------------------------------------------------------|----|--|--|
| 8 Be | 8 Beállítások 18                                        |    |  |  |
| 9 Bl | uetooth-eszközök csatlakoztatása                        |    |  |  |
| 9.1  | Távirányítók és tartozékok                              |    |  |  |
| 9.2  | Pár tartozék                                            |    |  |  |
| 9.3  | Távirányító                                             |    |  |  |
| 9.3  | 3.1 Eszközök                                            | 19 |  |  |
| 9.3  | 3.2 Távirányító gombok                                  | 19 |  |  |
| 9.4  | Csillag gombok funkciói a távirányítón                  | 19 |  |  |
| 10   | Cast tartalom (Google Cast)                             | 19 |  |  |
| 11   | "Hey Google" - Hangalapú asszisztens és vezérlő funkció | 19 |  |  |
| 12   | Megjelenítési formátum beállításai                      |    |  |  |
| 12.1 | Formátum kiválasztása                                   |    |  |  |
| 13   | Hangformátum beállítások                                | 21 |  |  |
| 14   | USB lejátszás                                           | 21 |  |  |
| 15   | Frissítések                                             |    |  |  |
| 16   | Kérdések és válaszok                                    | 23 |  |  |
| 17   | Műszaki specifikációk                                   |    |  |  |
| 17.1 | Hang és videó                                           | 24 |  |  |
| 17.2 | Rendszer és memória                                     | 24 |  |  |
| 17.3 | Kikötők                                                 |    |  |  |
| 17.4 | Hangszóró és mikrofon                                   |    |  |  |
| 17.5 | Vezeték nélküli kapcsolat                               |    |  |  |
| 17.6 | Kombinálhatóság                                         | 25 |  |  |
| 17.7 | Általános adatok                                        |    |  |  |
| 18   | Európai ügynökségi információk                          | 25 |  |  |
| 18.1 | Licencek                                                | 25 |  |  |

# 1 Biztonsági és termékinformációk

Készülékét a kiszállítás előtt gondosan ellenőriztük és becsomagoltuk. Kicsomagoláskor győződjön meg arról, hogy minden alkatrész benne van-e, és a csomagolást tartsa gyermekek elől elzárva. Javasoljuk, hogy a jótállási időszak alatt őrizze meg a dobozt, hogy a készülék tökéletes védelemben legyen javítás vagy garancia esetén.

Kérjük, a készülék használata előtt olvassa el a használati utasítást, és őrizze meg a későbbi használatra. A terméket a nemzeti előírásoknak megfelelően kell telepíteni.

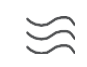

Kérjük, hogy a készüléket jól szellőző helyen, sima, szilárd és stabil felületen helyezze el.

Húzza ki a hálózati csatlakozót, ha hosszabb ideig nem használja a készüléket. Ha a hálózati kábel megsérült, azt a 12 V 1,5A hálózati adapterrel kell helyettesíteni. Az esetleges veszélyek elkerülése érdekében vegye fel a kapcsolatot az ügyfélszolgálattal.

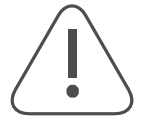

MEGJEGYZÉS: Az áramütés elkerülése érdekében ne tegye ki a készüléket esőnek vagy nedvességnek, és védje a magas hőmérséklettől, nedvességtől, víztől és portól. Ne használja a készüléket nedves vagy hideg helyen.

Ha a készüléket meg kell javítani, kérjük, látogasson el a következő weboldalra: https://tv.mythomson.com/en/ Support/ és lépjen kapcsolatba az értékesítés utáni szervizzel.

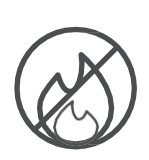

A tűz terjedésének megakadályozása érdekében mindig tartsa távol a gyertyákat vagy más nyílt lángokat.

Tartsa a készüléket a közvetlen napfénytől távol.

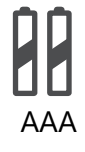

#### Az akkumulátor cseréje

Robbanásveszély áll fenn, ha az akkumulátort nem megfelelő típusúra cseréli:

- Az akkumulátor cseréje nem megfelelő típusra, amely képes kikapcsolni a biztosítékot (pl. egyes lítium akkumulátor típusok esetében).
- az akkumulátorok tűzbe vagy forró sütőbe dobása, vagy az akkumulátorok mechanikus összetörése vagy szétszerelése, ami robbanáshoz vezethet.
- az akkumulátor rendkívül magas hőmérsékletű környezetben hagyása, ami a következő problémákhoz vezethet robbanás vagy gyúlékony folyadékok vagy gázok kiszabadulása
- olyan akkumulátor, amely rendkívül alacsony légnyomásnak van kitéve, ami robbanáshoz vagy gyúlékony folyadékok vagy gázok szivárgásához vezethet.

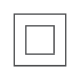

X

Az ezzel a szimbólummal ellátott készülék II. osztályú elektromos készülék vagy kettős szigetelésű készülék. Úgy tervezték, hogy nem igényel biztonsági csatlakozást az elektromos földeléshez.

Ez a jelölés azt jelzi, hogy ezt a terméket a 2002/96/EK irányelvnek (WEEE) megfelelően kell ártalmatlanítani az EU egész területén, és nem szabad más háztartási hulladékkal együtt ártalmatlanítani. Kérjük, felelősségteljesen hasznosítja újra, és járuljon hozzá az anyagi erőforrások fenntartható újrafelhasználásához. Kérjük, adja le egy gyűjtőrendszerben, vagy forduljon ahhoz a kiskereskedőhöz, ahol a terméket vásárolta.

Az akkumulátortörvény szerint a végfelhasználók jogilag kötelesek visszaszolgáltatni a régi akkumulátorokat. Kérjük, ne dobja a használt elemeket a háztartási hulladékba, hanem adja le azokat a használt elemek gyűjtőrendszerében.

A StreamView kijelenti, hogy a Streaming Box típusú rádióberendezés megfelel a 2014/53/EU irányelv követelményeinek. Az EU-megfelelőségi nyilatkozat teljes szövege a következő internetes címen érhető el: <u>tv.mythomson.com/support</u>. Kizárólag beltéri használatra

### 1.1 Alkalmazások és teljesítmény

A letöltési sebesség az internetkapcsolattól függ. Előfordulhat, hogy egyes alkalmazások nem érhetők el az Ön országában vagy régiójában. Előfordulhat, hogy streaming tagságra van szükség. A Netflix bizonyos országokban elérhető. További információ a www.netflix.com . oldalon találhatóA Google Assistant hangalapú elérhetősége a Google hangalapú keresés támogatásától függ.

### 1.2 Adatvédelem

Az alkalmazás- és szolgáltatók technikai adatokat és kapcsolódó információkat gyűjthetnek és használhatnak fel, beleértve, de nem kizárólagosan, az eszközzel, a rendszer- és alkalmazásszoftverrel és a perifériákkal kapcsolatos technikai információkat. Ezeket az információkat felhasználhatják a termékek fejlesztésére, illetve olyan szolgáltatások vagy technológiák nyújtására, amelyek nem azonosítják Önt személyesen. Ezen túlmenően egyes, a készülékbe már beépített vagy a termék megvásárlását követően Ön által telepített harmadik féltől származó szolgáltatások regisztrációt igényelhetnek az Ön személyes adataival. Egyes szolgáltatások további figyelmeztetés nélkül is gyűjthetnek személyes adatokat. A StreamView nem tehető felelőssé a harmadik fél által nyújtott szolgáltatások esetleges adatvédelmi megsértéséért.

# 2 Bevezetés

A Google TV<sup>™</sup> segítségével a Streaming Box Plus 270-en élvezheti az összes szeretett szórakozást - egy kis Google-segítséggel. A Google TV egy helyre hozza az összes előfizetéséből származó filmeket, sorozatokat és egyebeket. Szüksége van egy kis inspirációra? Kapjon kurátori ajánlásokat, és használja a Google hatékony keresőjét, hogy több mint 10 000 alkalmazásban találjon műsorokat. A hangját is használhatja műsorok keresésére, zenelejátszásra, intelligens otthoni eszközök vezérlésére és még sok másra. A személyre szabott figyelőlistákkal és profilokkal pedig mindenki számára testre szabható az élmény.

# **3 Streaming Box**

# 3.1 Előlap

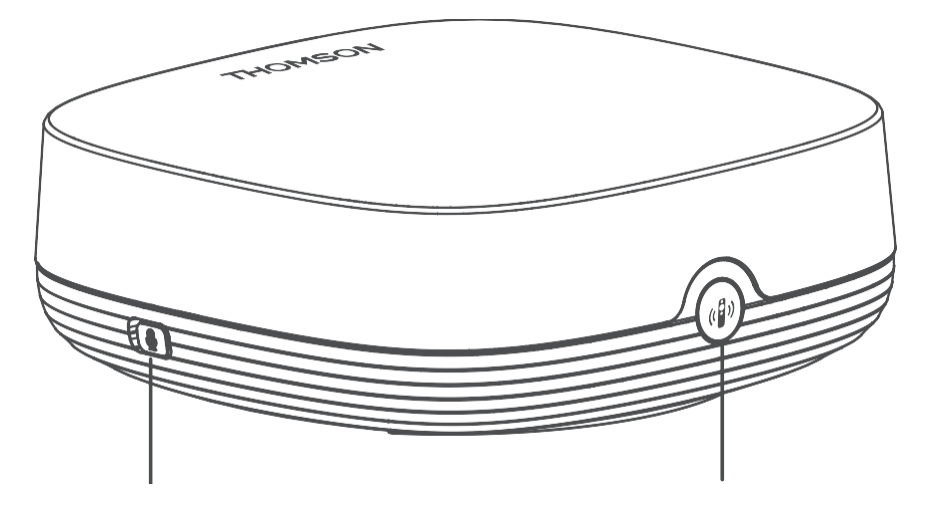

Távmező mikrofon be/ki

Keresd meg a távirányítómat

# 3.2 Hátsó panel

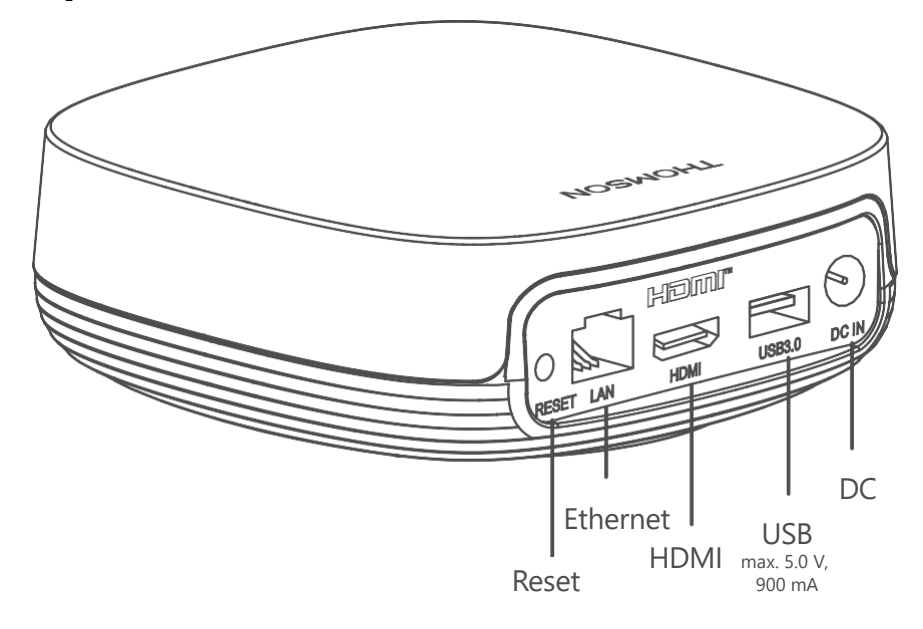

# 4 Távirányító

# 4.1 Távirányító 1

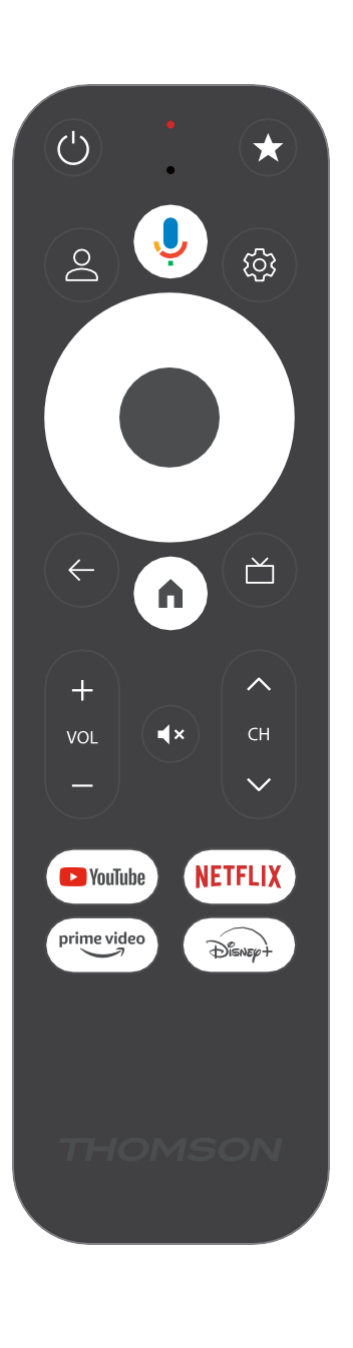

| Ċ           | Készenlét: Gyors készenlét / Készenlét / Bekapcsolva                                                                                                    |
|-------------|----------------------------------------------------------------------------------------------------|
| *           | Nyomja meg és tartsa lenyomva ezt a gombot a gyorsbillentyű<br>funkció aktiválásához.<br>ezt a gombot. A csillag gomb rövid megnyomásával válassza ki a<br>kívánt<br>vagy a bemeneti forrás kiválasztásához.                                                 |
| $\bigcirc$  | Profilváltás: Váltás több Google-profil között                                                                                                    |
| Ŷ           | Mikrofon: A Google Asszisztens és a mikrofon aktiválása<br>a távirányítóba integrálva                                                                                                    |
| ক্ট্য       | Beállítások: Megnyitja a beállítások menüt                                                                                                    |
|             | RENDBEN: Megerősíti a kiválasztást                                                                                                    |
| $\bigcirc$  | lránygomb (D-pad): Navigálás a menüben, beállítási lehetőségek, a<br>fókusz vagy a kurzor mozgatása stb.                                                                                                    |
| ÷           | Vissza/vissza: Visszatérés az előző menüképernyőre, egy lépést<br>hátrafelé, ablakok bezárása, teletext bezárása (élő TV-Teletext<br>üzemmódban). Kilépés a multimédia fájlok lejátszásából és<br>visszatérés az MMP (Multi Medi Player) áttekintő menüjébe. |
| A           | Otthon: Megnyitja a kezdőképernyőt                                                                                                    |
| ď           | Elektronikus programajánló                                                                                                    |
| +<br>~<br>_ | Hangerő +/-: A TV hangerejének szabályozása                                                                                                    |
| < 5 >       | Program +/-: Az egyes TV/rádiócsatornák zappingje. A csatornalistát oldalanként lapozza, amikor a csatornalistát a TV-képernyőn jeleníti meg.                                                                                                    |
| €           | Néma: Teljesen kikapcsolja a TV hangerejét.                                                                                                    |
| YouTube     | Indítsa el a YouTube alkalmazást                                                                                                    |
| prime video | Indítsa el a Prime Video alkalmazást                                                                                                    |
| NETFLIX     | Indítsa el a Netflix alkalmazást                                                                                                    |
| Disnep+     | Indítsa el a Disney + alkalmazást                                                                                                    |

# 4.2 Távirányító 2

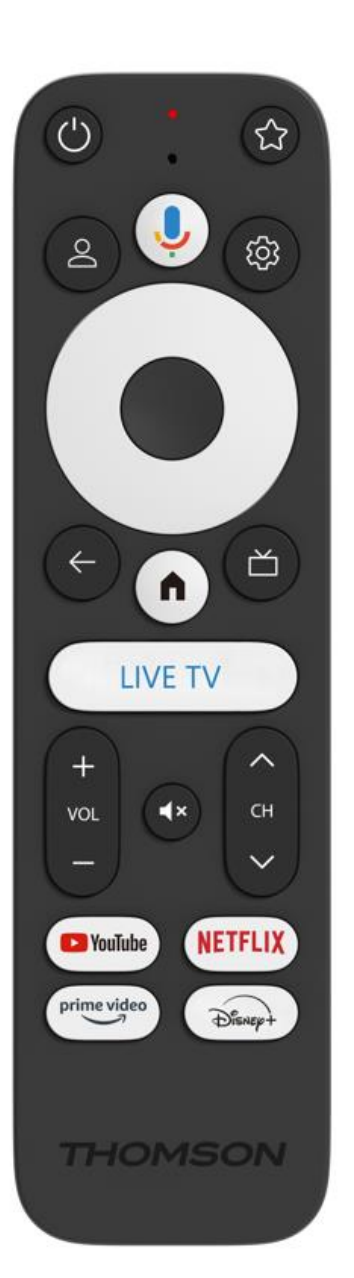

| С<br>С      | Készenlét: Gyors készenlét / Készenlét / Bekapcsolva                                                                                                    |
|-------------|----------------------------------------------------------------------------------------------------|
| *           | Nyomja meg és tartsa lenyomva ezt a gombot a gyorsbillentyű<br>funkció aktiválásához.<br>ezt a gombot. A csillag gomb rövid megnyomásával válassza ki a<br>kívánt<br>vagy a bemeneti forrás kiválasztásához.                                                 |
| $\bigcirc$  | Profilváltás: Felhasználói profilok váltása                                                                                                    |
| Ŷ           | Mikrofon: A Google Asszisztens és a mikrofon aktiválása<br>a távirányítóba integrálva                                                                                                    |
| <i>হ</i> ্য | Beállítások: Az élő TV beállítások menü megjelenítése (élő TV<br>módban), az elérhető beállítási lehetőségek, például a hang és a<br>kép megjelenítése.                                                                                                    |
|             | RENDBEN: Megerősíti a kiválasztást                                                                                                    |
| $\bigcirc$  | lránygomb (D-pad): Navigálás a menüben, beállítási lehetőségek, a<br>fókusz vagy a kurzor mozgatása stb.                                                                                                    |
| ÷           | Vissza/vissza: Visszatérés az előző menüképernyőre, egy lépést<br>hátrafelé, ablakok bezárása, teletext bezárása (élő TV-Teletext<br>üzemmódban). Kilépés a multimédia fájlok lejátszásából és<br>visszatérés az MMP (Multi Medi Player) áttekintő menüjébe. |
| A           | Otthon: Megnyitja a kezdőképernyőt.                                                                                                    |
| ď           | Elektronikus programajánló                                                                                                    |
| +<br>~<br>- | Hangerő +/-: A TV hangerejének szabályozása                                                                                                    |
| < 5>        | Program +/-: Az egyes TV/rádiócsatornák zappingje. A<br>csatornalistát oldalanként lapozza, amikor a csatornalistát a TV<br>képernyőn megjeleníti.                                                                                                    |
| ₫×          | Néma: A TV hangerejének teljes kikapcsolása.                                                                                                    |
| 🕨 YouTube   | YouTube: A YouTube alkalmazás elindítása                                                                                                    |
| prime video | Prime Video: A Prime Video alkalmazás elindítása                                                                                                    |
| NETFLIX     | Netflix: Elindítja a Netflix alkalmazást                                                                                                    |
| Disnep+     | Disney+: Indítsa el a Disney+ alkalmazást                                                                                                    |
| LIVE TV     | Indítsa el az Élő TV alkalmazást                                                                                                    |

# 5 Telepítés

### 5.1 Csomagolás Tartalom

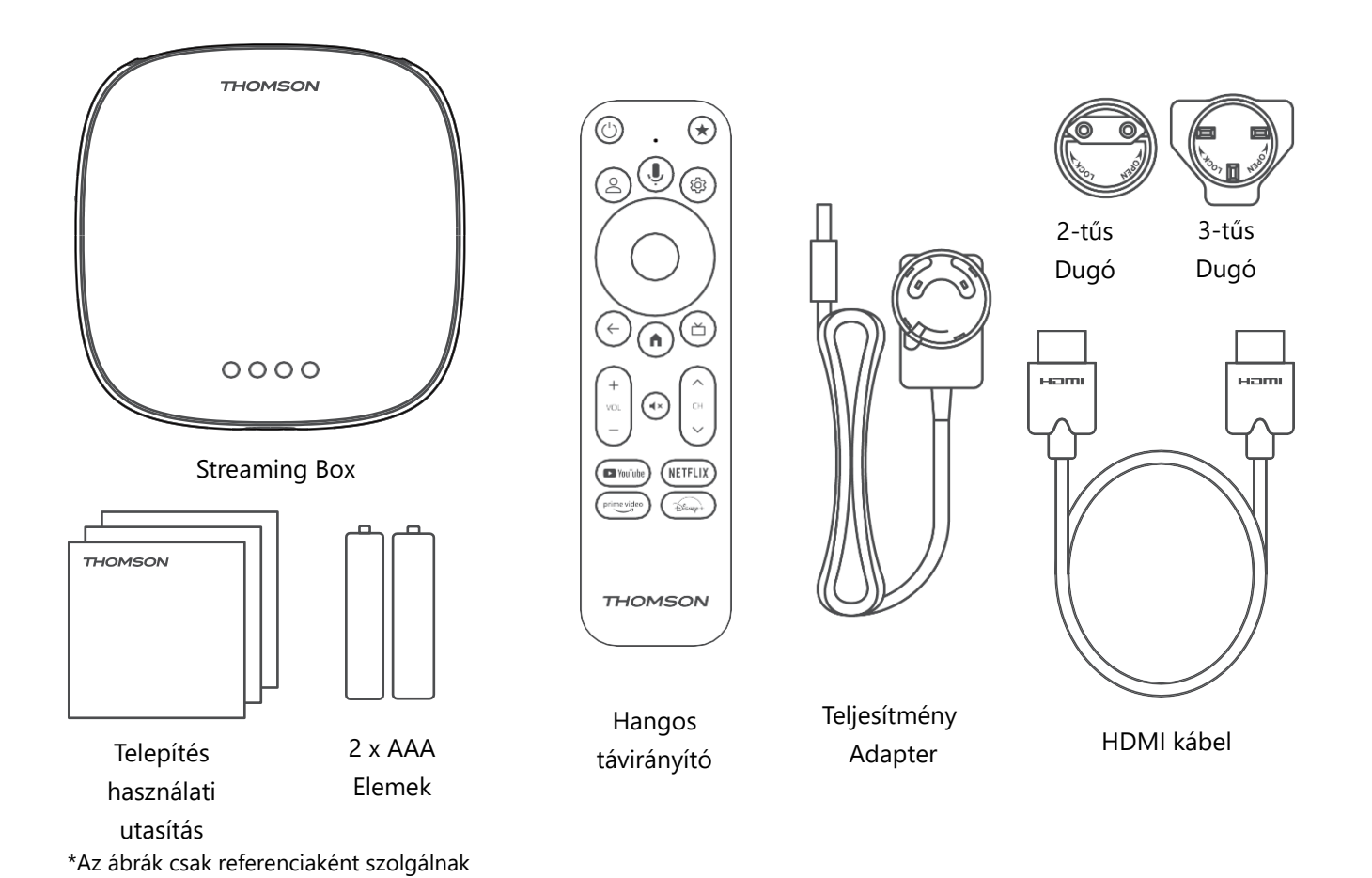

5.2 Beállítás

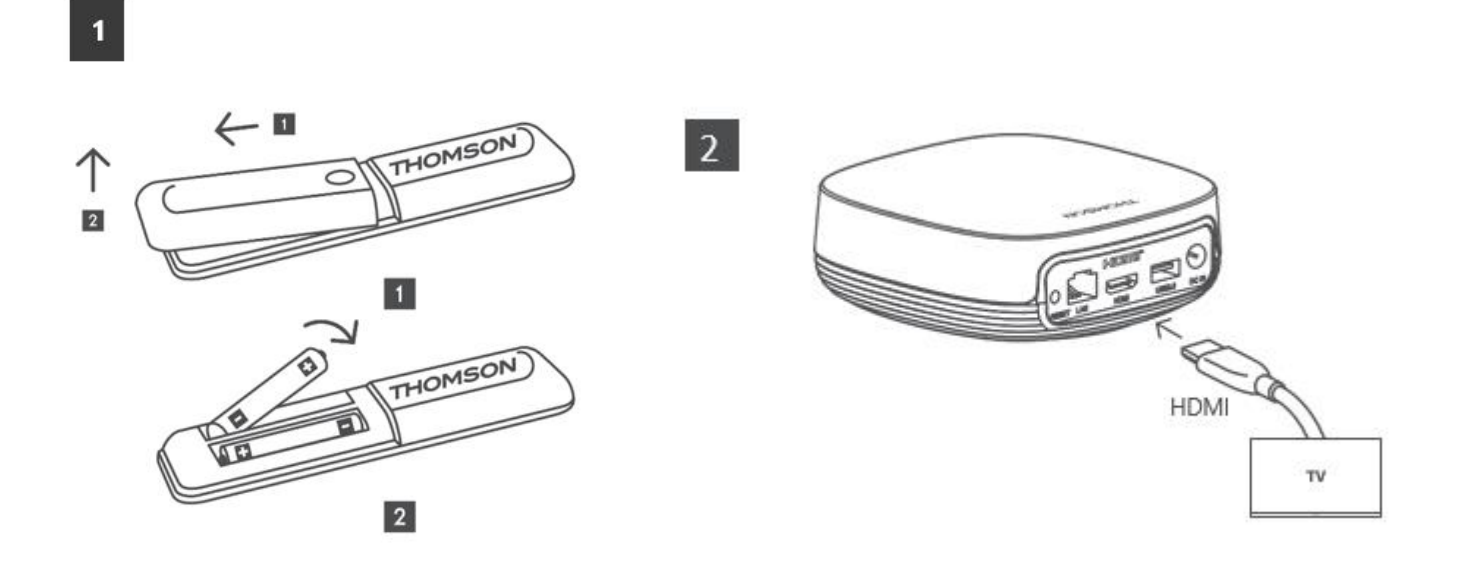

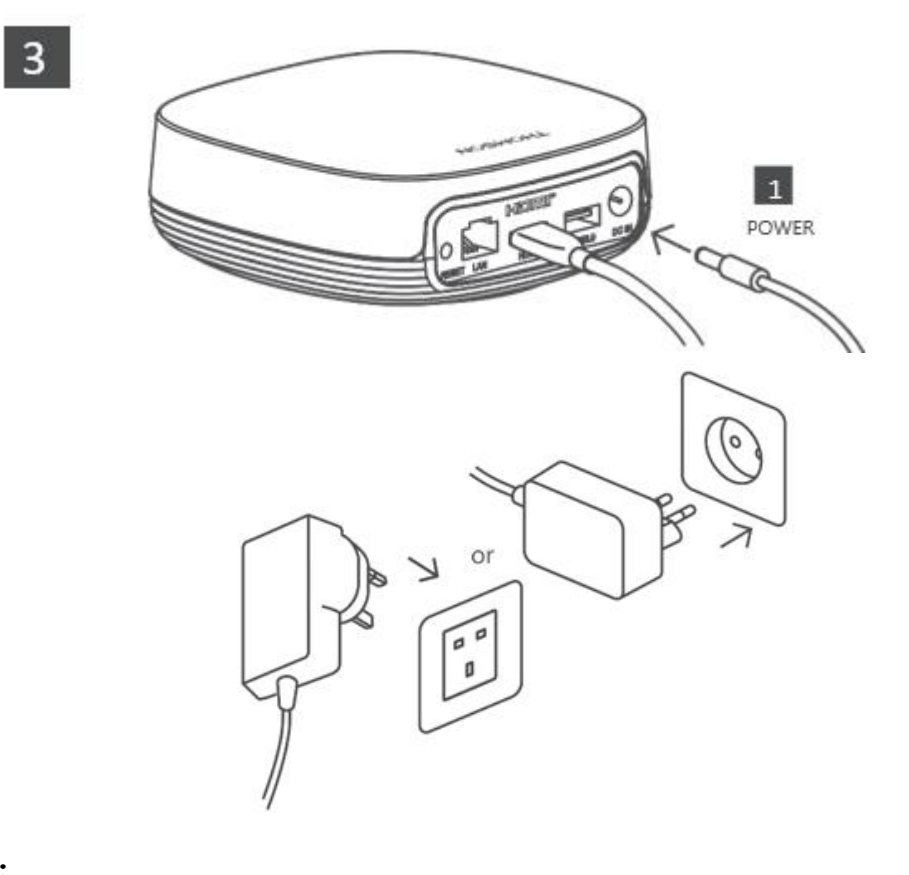

#### Választható:

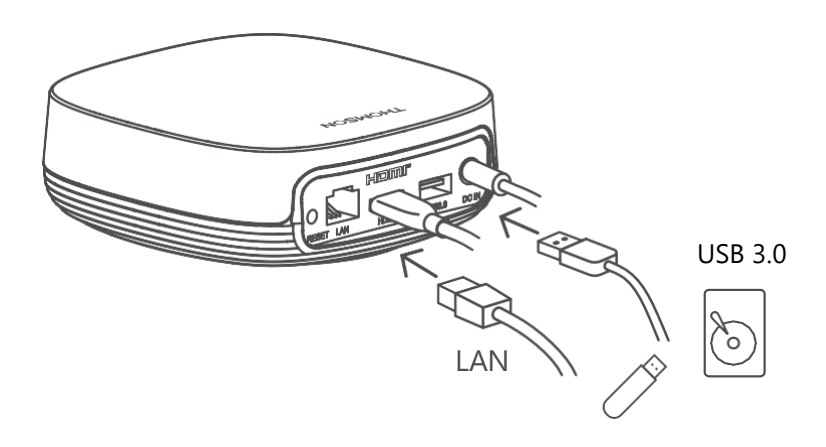

Ha a LAN-on keresztül nem áll rendelkezésre internetkapcsolat, a kezdeti telepítés során a rendszer felszólítja Önt, hogy WLAN-on keresztül csatlakozzon az internethez.

### 5.3 A streaming eszköz elhelyezése

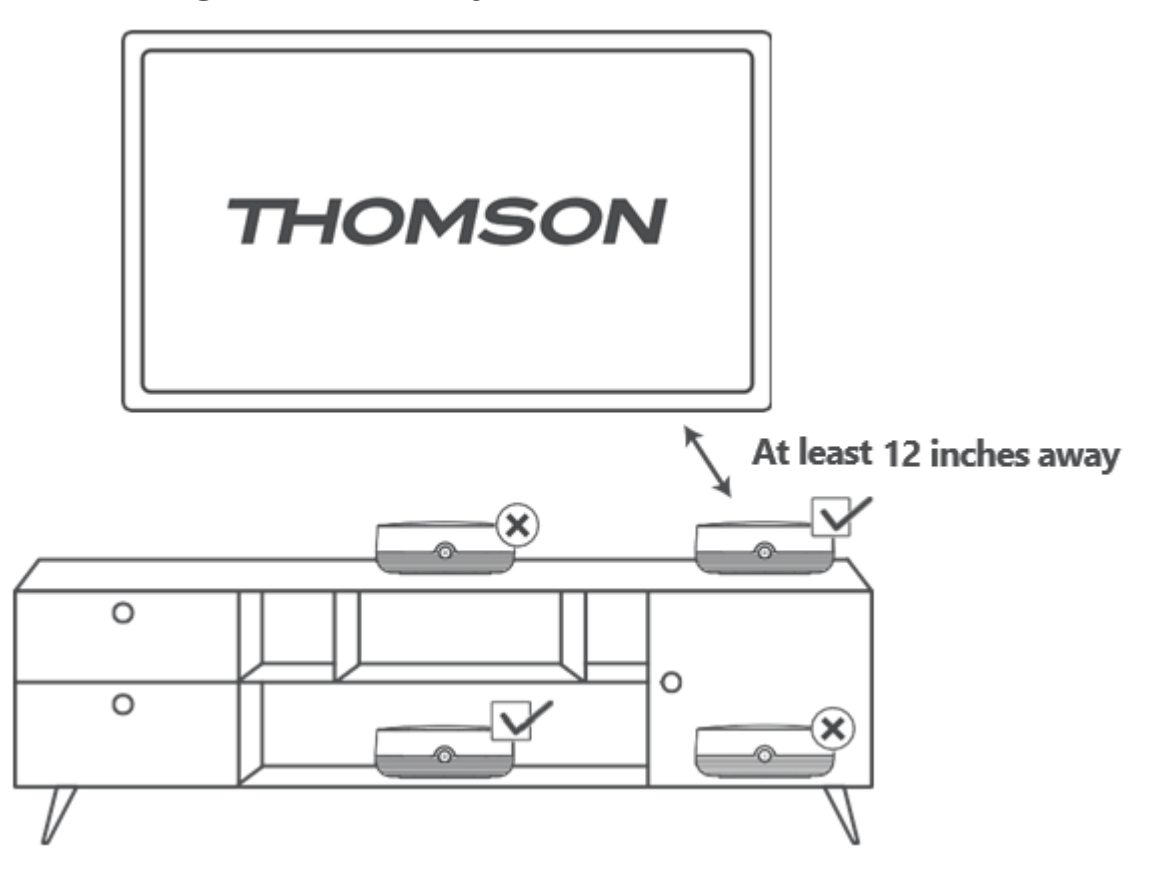

A távvezérlés pontosságának biztosítása érdekében ajánlott a streaming eszközt több mint 12 centiméterekre a TV hangszóróitól. Kérjük, ne helyezze a streamingkészüléket zárt szekrénybe.

### 5.4 A távirányító párosítása

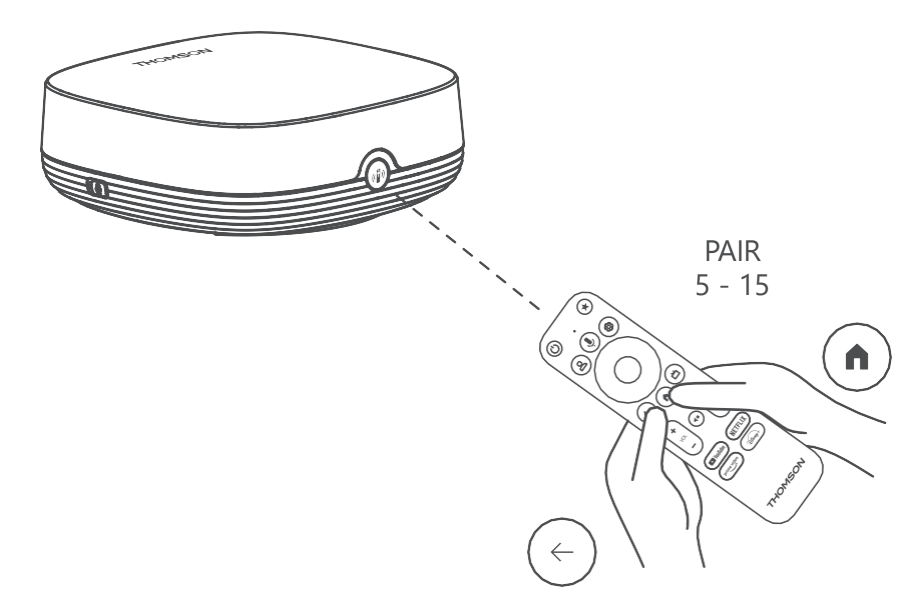

Kapcsolja be a TV-t és a streaming boxot, és kövesse a képernyőn megjelenő utasításokat a távirányító párosításához.

### 5.5 Első telepítés

Miután sikeresen párosította a távirányítót, válassza ki a telepítés nyelvét és régióját, majd kövesse a képernyőn megjelenő telepítési utasításokat.

A képernyőn lévő QR-kódot beolvasva beállíthatja a Streaming Box Plus 270 készüléket az okostelefonján vagy táblagépén lévő Google Home alkalmazásban. Vagy választhatja a képernyő alján a "Beállítás helyette a TV-n" lehetőséget, és követheti a képernyőn megjelenő utasításokat.

#### Megjegyzés:

A Streaming Box Plus 270 beállításához Google-fiókra van szükség.

# 6 Google TV

### 6.1 Google TV beállítása

A Streaming Box 270 Plus-t a Google Home alkalmazáson keresztül állíthatja be mobilján (telefonon vagy táblagépen), vagy manuálisan a képernyő alján található "Beállítás helyett a TV-n" opció kiválasztásával.

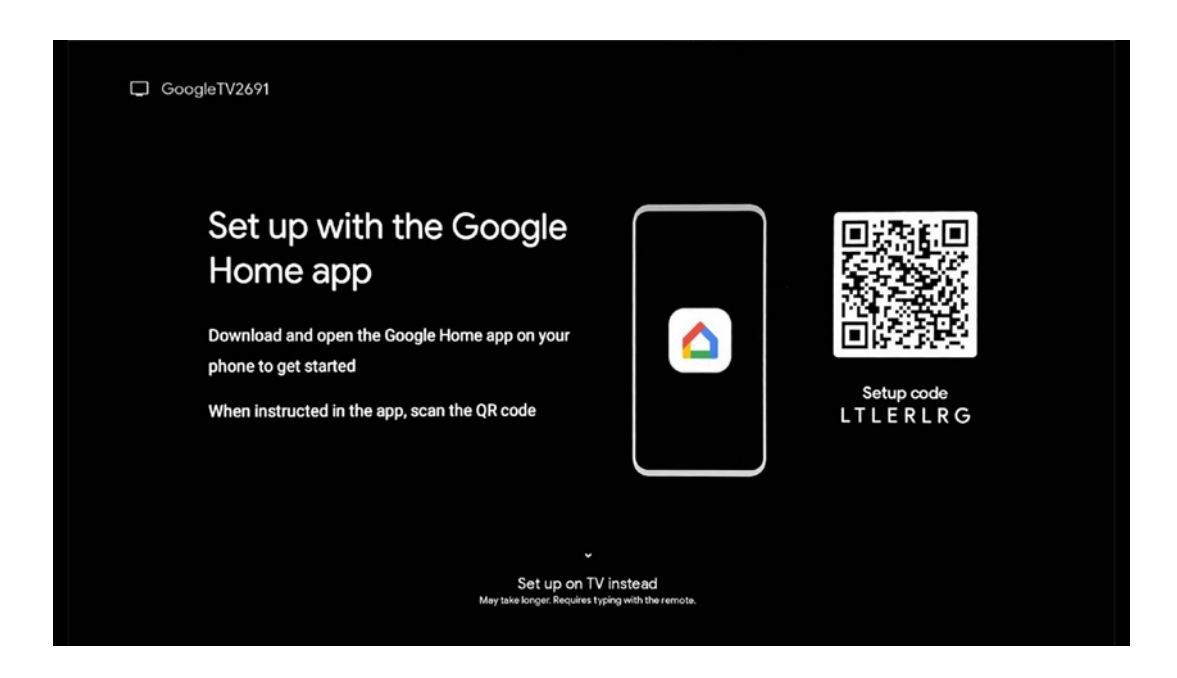

### 6.2 Beállítás a Google Home alkalmazással

A Google Home alkalmazással történő beállításhoz szükség van egy olyan mobileszközre (okostelefonra vagy táblagépre), amelyen telepítve van a Google Home alkalmazás, és a mobileszköz ugyanazon a Wi-Fi hálózaton keresztül csatlakozik az internethez, amelyhez a Streaming Box Plus 270-et csatlakoztatni kell. A Google Home alkalmazás telepítéséhez olvassa be a tévéjén található QR-kódot, vagy keressen rá a mobileszközén az alkalmazásboltban a "Google Home" kifejezésre. Ha a Google Home alkalmazás már telepítve van a mobileszközén, nyissa meg azt, és kövesse a tévén és a mobileszközön

megjelenő utasításokat. A TV beállítása a mobileszközön lévő Google Home alkalmazáson keresztül nem szakadhat meg.

**Megjegyzés:** Egyes magasabb Android OS verziójú mobileszközök nem teljesen kompatibilisek a Google TV telepítésével a Google Home alkalmazáson keresztül. Ezért a "Beállítás a TV-n" telepítési lehetőséget ajánljuk.

# 6.3 Beállítás a TV-n

A Streaming Box Plus 270 telepítéséhez a TV és a távirányító használatával, nyomja meg a Távirányító egységen a lefelé irányított gombot a "**Beállítás a TV-n helyett**" lehetőség kiválasztásához. Ezután kövesse a képernyőn megjelenő utasításokat a telepítés befejezéséhez.

**Wi-Fi hálózat kiválasztása** - Válasszon ki egy elérhető Wi-Fi hálózatot, és a megfelelő jelszó megadásával csatlakoztassa a Streaming Box Plus 270 készüléket. **Google bejelentkezés** - Jelentkezzen be Google-fiókjába az e-mail címével és jelszavával.

#### Megjegyzés:

A Streaming Box Plus 270 beállításához Google-fiók szükséges. A Google Play áruház eléréséhez, a "Hey Google" funkció használatához vagy a Kedvenc alkalmazások elindításához be kell jelentkeznie a Google-fiókjával.

Ha nem rendelkezik Google-fiókkal, vagy megosztott fiókot szeretne létrehozni, akkor azt a Streaming Box Plus 270 számítógépre vagy okostelefonra történő telepítése előtt regisztrálnia kell. A Google-fiókot a következő weboldalon hozhatja létre: <u>https://accounts.google.com/signup.</u>

A THOMSON streaming eszköz kezdeti telepítésének befejezése után megjelenik a Google TV kezdőképernyője.

Megjegyzés: Felhívjuk figyelmét, hogy a jelen használati útmutatóban látható menü illusztrációi csak tájékoztató jellegűek, és az Ön országában eltérőek lehetnek.

# 7 Kezdőképernyő

# 7.1 Home

A Kezdőképernyőről elindíthatja bármelyik telepített alkalmazást, filmet nézhet a különböző Streaming alkalmazásokból, vagy beléphet a Streaming Box Plus 270 beállítások menüjébe. Emellett a távirányító Home gombjának megnyomásával bármikor kiléphet bármely alkalmazás működéséből, és visszatérhet a kezdőképernyőre.

Az első (Önnek ajánlott) sorban a tévére telepített streaming-alkalmazások streaming-tartalmait a keresési előzményekben szereplő keresési feltételek alapján javasoljuk.

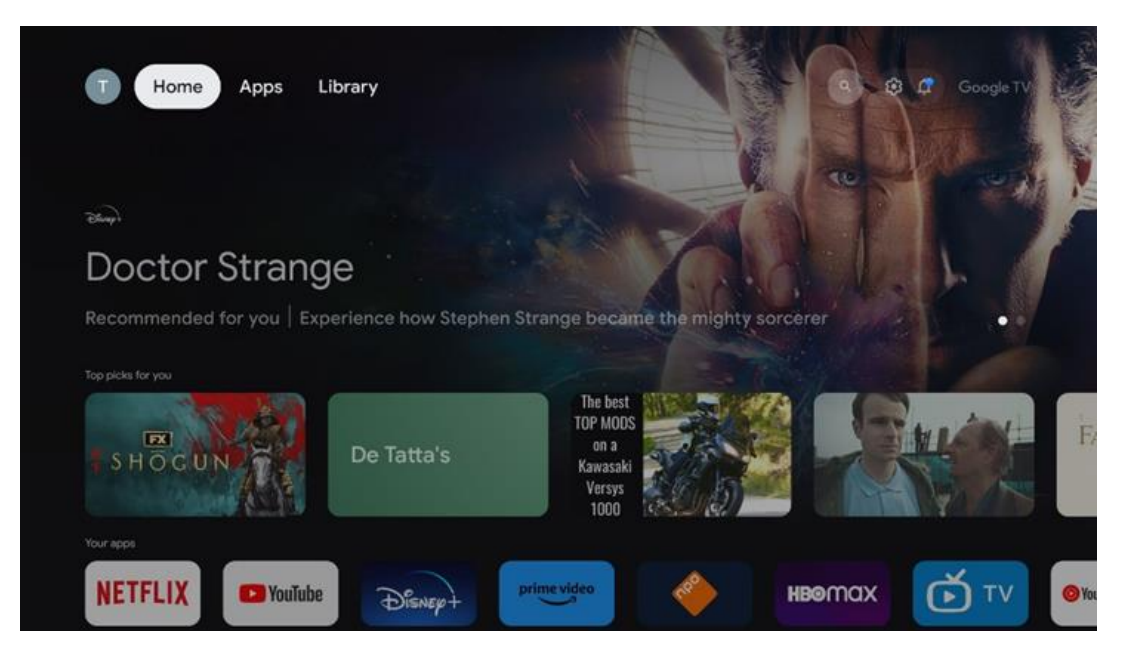

**Megjegyzés:** A TV-készülék beállításaitól és a kezdeti beállítás során kiválasztott országtól függően a Kezdőlap menü eltérő elemeket tartalmazhat.

A második (**Az Ön alkalmazásai**) sor az alkalmazások sora. Az olyan streamingszolgáltatások, mint a Netflix vagy a YouTube legfontosabb alkalmazásai ebben az első sorban találhatók.

Válassza ki az alkalmazást a távirányító iránygombjaival, majd a kiválasztott alkalmazás elindításához erősítse meg a választást az OK gombbal.

Válassza ki az alkalmazást, majd nyomja meg és tartsa lenyomva az OK gombot, hogy a kiválasztott alkalmazást eltávolítsa a kedvencek első sorából, áthelyezze egy új helyre, vagy elindítsa.

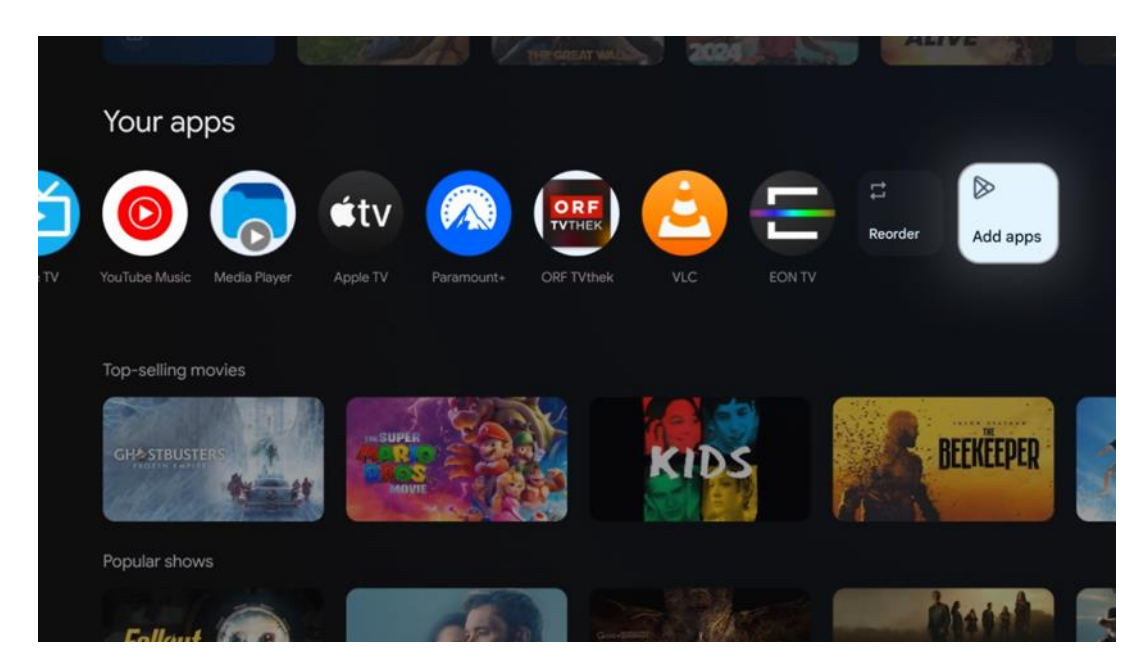

Ebben a sorban az utolsó előtti és egyben utolsó helyen találja az "Újrarendezés" és az "Alkalmazások hozzáadása" opciót tartalmazó dobozokat. Válassza ki ezeket a funkciólehetőségeket, ha szeretné újrarendezni a sorban lévő alkalmazásokat, vagy új alkalmazást szeretne hozzáadni a Kedvenc alkalmazások sorhoz.

A kezdőképernyőn lejjebb további csatornákat talál műfajok vagy streaming tartalomkategóriák szerint.

Megjegyzés: A képen látható alkalmazások csak illusztrációként szolgálnak, és a telepítés

országától függően változhatnak.

# 7.2 Google-fiók

Navigáljon a bal felső sarokban lévő profil ikonra, és nyomja meg az "OK" gombot. Jelölje ki a profil ikonját, és nyomja meg az "OK" gombot.

ltt módosíthatja profilbeállításait, új Google-fiókot adhat hozzá, vagy kezelheti a már meglévő fiókokat.

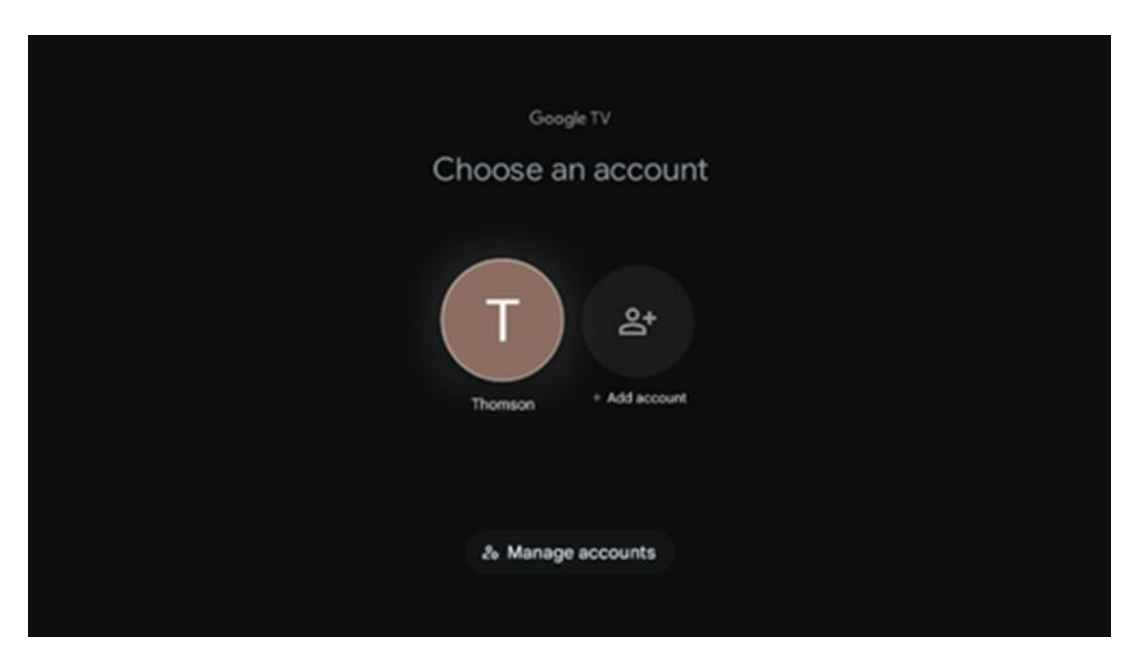

### 7.3 Alkalmazások

Válassza a Kezdőképernyőn az Alkalmazások lapot a tévére telepített alkalmazások megjelenítéséhez. Jelölje ki a keresősávot a Google Play Áruházból telepíteni kívánt alkalmazás nevének beírásához.

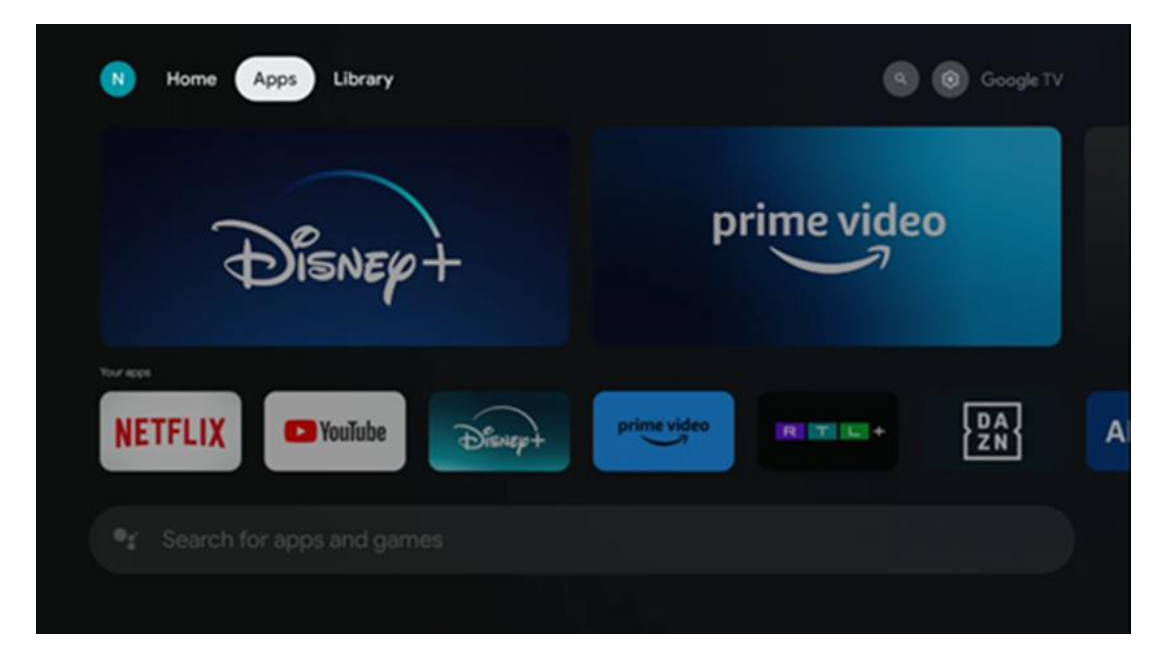

**Megjegyzés:** Egyes alkalmazások csak a saját hálózatában működnek. Ezek az alkalmazások nem nyílt internetes szolgáltatások, hanem csak házon belüli megoldások egy háztartásban lévő több tévékészülék számára. Ezeknek az alkalmazásoknak a működését ezért az IP TV vagy a hálózat üzemeltetője határozhatja meg.

Egyes alkalmazások a földrajzi hely szerint tölthetők le. Ez azt jelenti, hogy a Geo-Location függő alkalmazások csak a Geo-Location szabályoknak megfelelően érhetők el a Google Play áruházban, és nem tölthetők le és telepíthetők különböző országokban.

Egyes mobileszközökre, például mobiltelefonokra és táblagépekre elérhető alkalmazások jogi okokból nem tölthetők le a Google TV eszközökre.

### 7.4 Könyvtár

Válassza a Kezdőképernyőn a Könyvtár lapot, hogy lejátssza a már megvásárolt vagy kölcsönzött streaming tartalmakat a tévéjén vagy mobileszközökön, például mobiltelefonján vagy táblagépén a Google-fiókja segítségével.

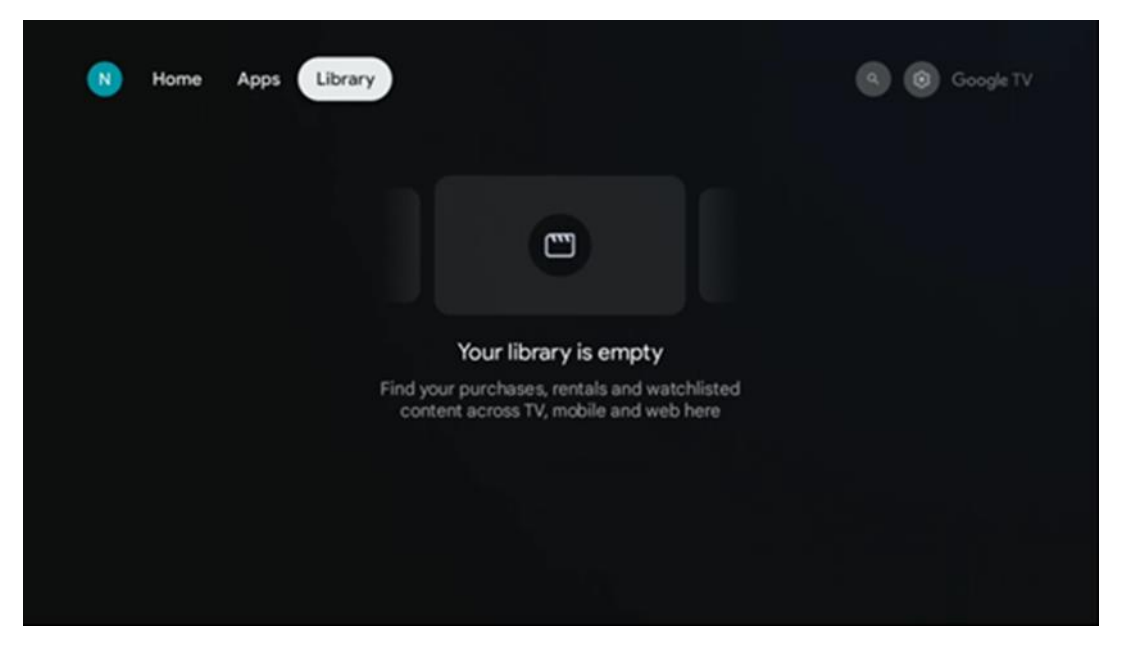

7.5 Google TV keresőmező

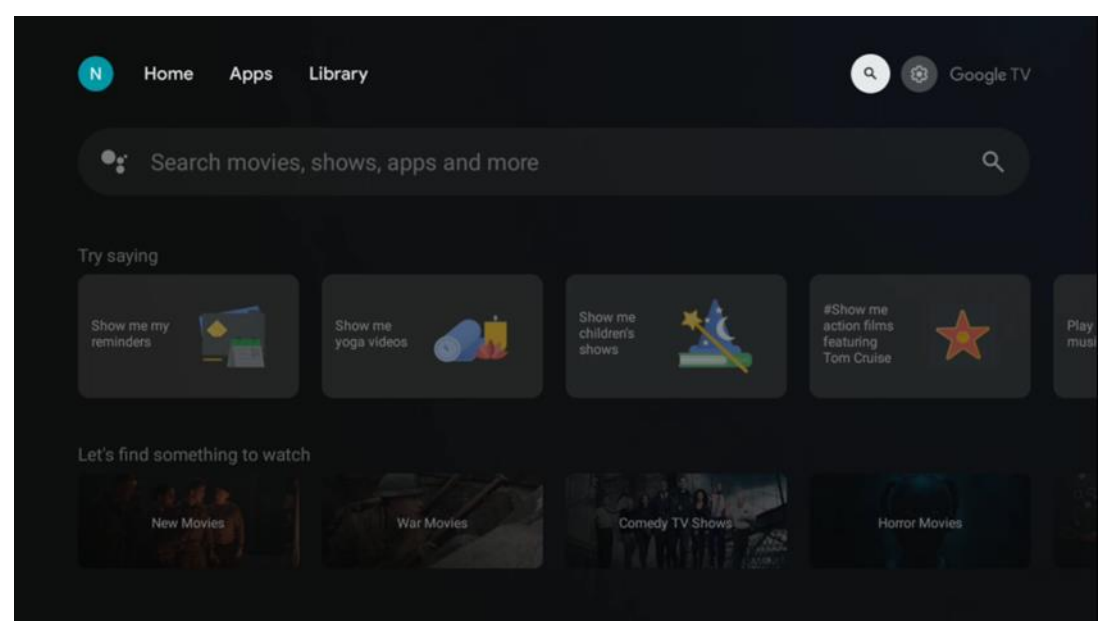

A keresőeszközök a képernyő bal felső részén találhatók. A keresés elindításához beírhat egy szót a virtuális billentyűzet segítségével, vagy kipróbálhatja a hangalapú keresést a távirányítóba épített mikrofon segítségével. Mozgassa a fókuszt a kívánt lehetőségre, és nyomja meg az **OK** gombot a folytatáshoz.

**Hangalapú keresés** - Nyomja meg a mikrofon ikont a hangalapú keresés funkció elindításához. A képernyő tetején megjelenik a Google hangalapú keresőmező. Tegye fel kérdését a Google-nak, és a televízió válaszol Önnek. A helyi keresőkifejezésekhez fontos, hogy a TV Menü nyelve a helyi nyelvre legyen beállítva.

**Billentyűzetes keresés** - Válassza ki a keresősávot, és nyomja meg az **OK** gombot. A virtuális Google-billentyűzet megjelenik a képernyőn. Írja be a megválaszolandó kérdést.

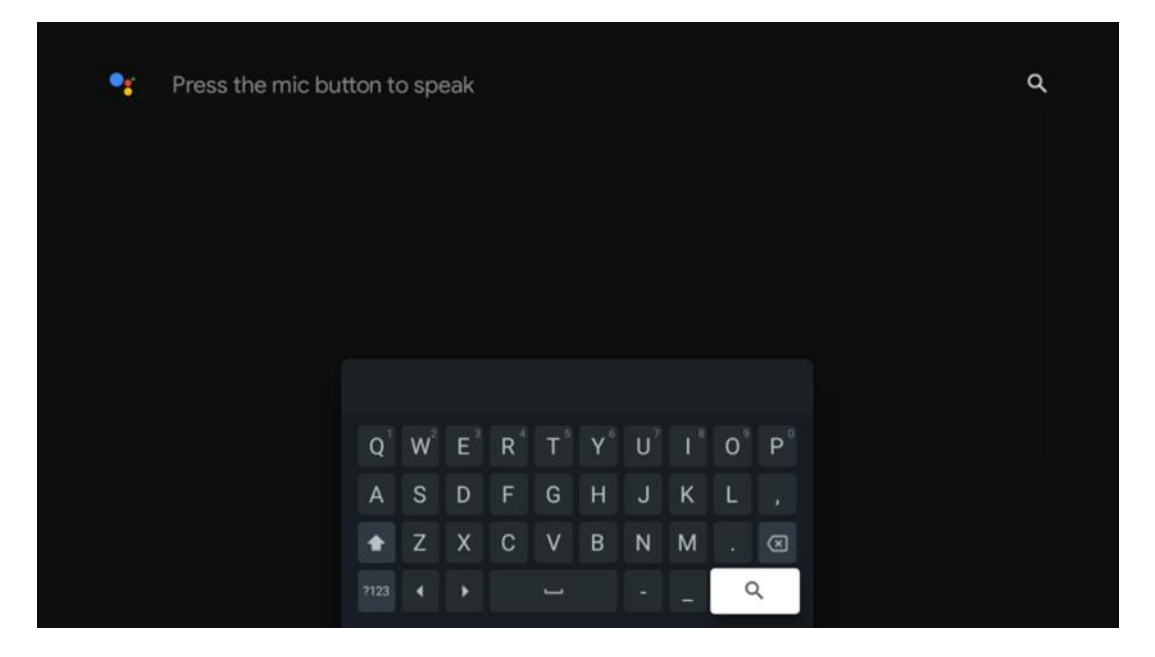

## 7.6 Értesítés

Az Értesítés gomb csak akkor jelenik meg, ha egy vagy több olvasatlan értesítés van. Ezek ellenőrzéséhez kérjük, navigáljon a Beállítások ikonra, az almenü megnyílik. Az almenü alján megtalálja az összes legutóbbi értesítést.

# 8 Beállítások

Az elérhető beállítások teljes listájának megtekintéséhez lépjen be a Kezdőképernyőre a (ikon) Kezdőképernyő gomb megnyomásával, és navigáljon a (ikon) Beállítások gombra a jobb felső sarokban.

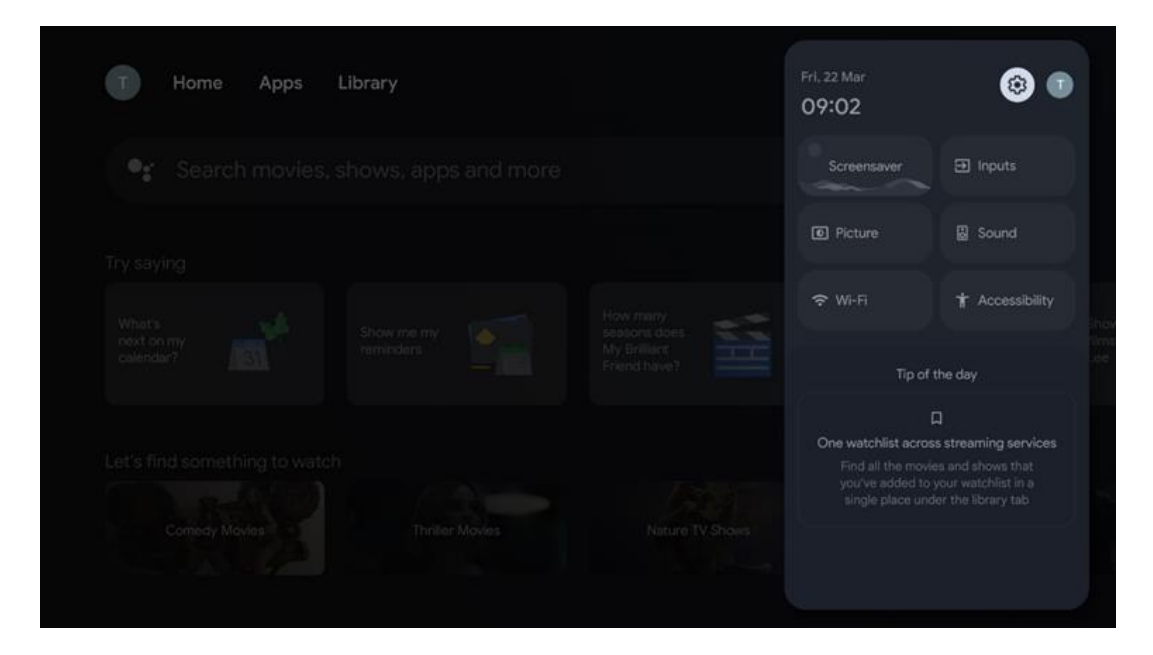

# 9 Bluetooth-eszközök csatlakoztatása

### 9.1 Távirányítók és tartozékok

Ebben a menüben csatlakoztathat audioeszközöket, például fejhallgatót és hangszórót, valamint beviteli eszközöket, például gamepadot, egeret vagy billentyűzetet Bluetoothon keresztül a Streaming Box Plus 270-hez. A távirányítót is beállíthatja, így a THOMSON távirányítóval vezérelheti a csatlakoztatott eszközök (TV, AV-vevő vagy Soundbar) bekapcsolását/kikapcsolását, a hangerő +/- vagy a bemenet kiválasztását. Nyomja meg a gombot a távirányítón, majd nyomja meg az OK gombot a Beállítások menü megnyitásához. Válassza ki a Bluetooth lehetőséget, és nyomja meg az OK gombot.

### 9.2 Pár tartozék

Győződjön meg róla, hogy a Bluetooth párosítási mód aktiválva van azon az eszközön, amelyet a Streaming Box Plus 270-hez kíván csatlakoztatni. Válassza ki a Pair accessory menüpontot, és nyomja meg az OK gombot. A Bluetooth-eszköz a jobb oldalon fog megjelenni. Válassza ki az eszközt, és nyomja meg az OK gombot a párosítási folyamat elindításához.

## 9.3 Távirányító

Válassza ki a távvezérlő gombok beállítása menüpontot, és nyomja meg az **OK** gombot. A Távvezérlőgombok beállítása menüben két almenü található:

#### 9.3.1 Eszközök

Válassza az Eszköz hozzáadása lehetőséget, és nyomja meg az **OK** gombot. Válassza ki azt az eszközt, amelyet a Thomson távirányítóval, TV-vel, Soundbarral vagy AV-vevővel kíván vezérelni, és nyomja meg az **OK** gombot. Válassza ki az eszköz márkáját a listából, és nyomja meg az **OK** gombot. Válassza ki a Thomson RCU-val működtetni kívánt vezérlési lehetőségeket, és kövesse a TV képernyőjén megjelenő utasításokat.

#### 9.3.2 Távirányító gombok

Ebben az almenüben konfigurálhatja a Thomson RCU működését. Beállíthatja, hogy mely működési funkciókat szeretné továbbra is a csatlakoztatott készülék (TV, AV-vevő vagy soundbar) eredeti távirányítójával működtetni, és melyeket szeretné a Thomson távirányítóval működtetni.

### 9.4 Csillag gombok funkciói a távirányítón

Ha funkciót szeretne hozzárendelni a Csillag gombhoz, nyomja meg és tartsa lenyomva. Megjelenik egy párbeszédpanel, amely a készülékre telepített alkalmazásokat jeleníti meg. Válassza ki azt az alkalmazást, amelyet a Csillag gomb segítségével kíván elindítani, majd erősítse meg a választást az OK gomb megnyomásával.

# 10 Cast tartalom (Google Cast)

A Streaming Box Plus 270 beépített. Videókat, zenét vagy más tartalmakat küldhet okostelefonjáról, táblagépéről vagy számítógépéről a tévére.

- 1. Kérjük, győződjön meg róla, hogy telefonja, táblagépe vagy számítógépe ugyanabban a hálózatban van, mint a Streaming Box Plus 270.
- 2. Nyissa meg a castingot támogató alkalmazást, például a YouTube-ot.
- 3. Válassza ki a videót, és kattintson a casting ikonra.
- 4. Válassza ki a Streaming Box Plus 270 lehetőséget, majd nyomja meg az OK gombot.

A lejátszás automatikusan elindul.

#### Megjegyzés:

Felhívjuk figyelmét, hogy nem minden videótartalmak streamelésére szolgáló alkalmazás támogatja a Google Cast funkciót.

# 11 "Hey Google" - Hangalapú asszisztens és vezérlő funkció

A Streaming Box Plus 270 támogatja a Hey Google funkciót. A Hey Google funkció a távirányító mikrofon gombjának megnyomásával vagy a készülékbe telepített kihangosító mikrofonon keresztül aktiválható, amelyet először a Beállítások > Fiókok és bejelentkezés > Fiók kiválasztása > Google Assistant > Kihangosító mikrofon menüben kell aktiválni.

A "Hey Google" funkcióval különböző műveleteket végezhet a dobozon, például beállíthatja a

hangerő százalékos arányát, elnémíthatja és lekapcsolhatja a hangot, vagy elindíthat különböző alkalmazásokat.

Különböző információkat kereshet az interneten, például "Milyen lesz holnap az időjárás?", vagy filmeket, sorozatokat vagy videókat kereshet a streaming szolgáltatások, például a Netflix, a Prime Video, a Disney+ vagy a YouTube alkalmazásaiban.

**Megjegyzés:** A készülékbe épített távmikrofon bármikor mechanikusan is kikapcsolható a készülék oldalán található kapcsolóval.

# 12 Megjelenítési formátum beállításai

Nyomja meg a távvezérlőn a Beállítások gombot, vagy válassza a Kezdőképernyőn a Beállítások ikont, és nyissa meg a Kijelző és hang -> Speciális megjelenítési beállítások menüpontot.

Játékmód engedélyezése - ez a funkció alapértelmezés szerint aktiválva van.

A Streaming Box Plus 270 játékmódja a következő funkciókat kínálja:

- Csökkenti a bemeneti késleltetést: Ha a játékmód engedélyezve van, a streaming-eszköz jelzi a TV-nek vagy a monitornak, hogy alacsony késleltetésű üzemmódba kapcsoljon. Ez minimálisra csökkenti a gomb megnyomása és a képernyőn megjelenő akció közötti késleltetést.
- Letiltja a videofeldolgozást: A televíziók gyakran alkalmaznak utólagos feldolgozást a videó minőségének javítása érdekében (például mozgássimítás vagy felskálázás). A Game Mode a gyorsabb válaszidő biztosítása érdekében kikapcsolja ezen folyamatok többségét.
- Optimalizál a felhőalapú játékra: A felhőalapú játékot támogató streaming eszközökön (pl. NVIDIA GeForce NOW, Xbox Cloud Gaming) a játékmód engedélyezése javítja a reakciókészséget a jobb játékélmény érdekében.

### 12.1 Formátum kiválasztása

#### Automatikus:

Ha az Automatikus megjelenítési formátum beállítást választja, a rendszer lehetővé teszi, hogy a telepített alkalmazások automatikusan a HDR formátumot a megjelenítő eszközéhez igazítsák. Ezzel a beállítási lehetőséggel minden alkalmazás automatikusan az optimális videóformátumban jeleníti meg a videotartalmat, de nem a legjobb minőségben.

#### Kézikönyv

Ha ez a beállítás be van jelölve, manuálisan kikapcsolhatja azokat a HDR-formátumokat, amelyeket a lejátszó eszközök támogatnak, és amelyek lejátszási problémákat okozhatnak. A lejátszó eszköz által nem támogatott HDR-formátumok a "nem támogatott formátumok" alatt jelennek meg, és nem aktiválhatók erőszakkal. A telepített alkalmazások automatikusan olyan videóformátumot választhatnak, amely nem a legmagasabb videóminőségben jelenik meg.

# 13 Hangformátum beállítások

Nyomja meg a távvezérlőn a Beállítások gombot, vagy válassza a Kezdőképernyőn a Beállítások ikont, és nyissa meg a **Kijelző és hang** -> **Speciális hangbeállítások** menüpontot.

#### A következő hangformátum-beállítások állnak rendelkezésre:

#### Automatikus

Ez a hangbeállítás alapértelmezés szerint engedélyezve van a Streaming Box Plus 270-en. Ezzel a beállítással a Streaming Box Plus 270 automatikusan felismeri és kiválasztja a televízió által támogatott optimális hangformátumot.

A legjobb hangteljesítmény érdekében ajánlott ezt a beállítást bekapcsolva tartani.

#### Nincs

A Hangbeállítások menüben a "Nincs" opciót csak akkor kell kiválasztani, ha nem szeretné, hogy a Streaming Box Plus 270 semmilyen Dolby hangot lejátsszon.

#### Kézi

Szelektíven engedélyezheti vagy letilthatja az egyes, a Streaming Box Plus 270 által támogatott hangformátumokat, függetlenül attól, hogy a HDMI eARC-n keresztül csatlakoztatott TV vagy hangrendszer támogatja-e azokat.

#### Formátum információ

Ez a szakasz a TV vagy a csatlakoztatott audiorendszer által támogatott hangformátumokat jeleníti meg

# 14 USB lejátszás

#### A külső USB-tárolóeszközök működtetése

Csatlakoztasson egy külső USB-meghajtót (USB flash meghajtót vagy külső merevlemezmeghajtót) a Streaming Box Plus 270 USB-A portjához.

Az USB-tárolóeszköz csatlakoztatásakor nyomja meg a gombot a lehetőségek megjelenítéséhez. Lejátszhatja a tárolóeszközön tárolt multimédiás tartalmakat, vagy bővítheti a Streaming Box Plus 270 belső tárolókapacitását.

#### Multimédiafájlok lejátszása a külső tárolóeszközről

Töltsön le egy multimédia-lejátszó alkalmazást. Indítsa el a telepített alkalmazást, és válassza ki a lejátszani kívánt fájlt.

#### A THOMSON Streaming Box Plus 270 belső tárolókapacitásának bővítése:

Az USB-tárolóeszköz csatlakoztatása után nyomja meg a távirányító Home gombját>>Válassza ki a beállítások ikont>>Válassza ki a megfelelő USB flash meghajtó értesítést [Select for setup]>>Válassza ki a "Set as device storage" (Eszköz tárolóeszközként való beállítás) opciót, és kövesse a képernyőn megjelenő utasításokat. Ugyanezt az eljárást a Beállítások menüben is elvégezheti. Beállítások / Rendszer / Memória / Adathordozó / Törlés és formázás készülékmemóriaként Megjegyzés: A csatlakoztatott USB-tárolóeszköznek FAT32 vagy exFAT formátumúnak kell lennie.

# 15 Frissítések

A Streaming Box Plus 270 szoftverfrissítése automatikusan történik. Ha frissítések állnak rendelkezésre, értesítést kap a kezdőképernyőn. Válassza ki az értesítést, és nyomja meg az OK gombot az elolvasásához.

# 16 Kérdések és válaszok

| Mit tehetek a Streaming Box Plus 270<br>készülékkel?                                                             | A Google TV a Streaming Box Plus 270-en a Google segítségével élvezheti az Ön által<br>kedvelt szórakozást - a Google segítségével. A Google TV egy helyre gyűjti az összes<br>előfizetéséből származó filmeket, sorozatokat és egyebeket. Szüksége van egy kis<br>inspirációra? Kapjon kurátori ajánlásokat, és használja a Google hatékony keresőjét,<br>hogy több mint 10 000 alkalmazásban találjon műsorokat. A hangját is használhatja<br>műsorok keresésére, zenelejátszásra, intelligens otthoni eszközök vezérlésére és még<br>sok másra. A személyre szabott figyelőlistákkal és profilokkal pedig mindenki<br>számára testre szabható az élmény. |
|----------------------------------------------------------------------------------------------------|----------------------------------------------------------------------------------------------------|
| Szükségem van Smart TV-re a streaming box<br>használatához?<br>Plusz 270?                                        | Nem, nem kell. A Streaming Box Plus 270 bármilyen televíziót Smart TV-vé fejleszthet.                                                                                                    |
| Milyen kapcsolatok szükségesek a Streaming Box                                                                   | Csatlakozás TV-hez vagy projektorhoz:                                                                                                    |
| Plus 270 működtetéséhez?                                                                                         | A Streaming Box Plus 270 akár 4K Ultra HD felbontású videókat is támogat, és a<br>kiváló minőségű HDMI-kábelen keresztül kell csatlakoztatni a TV-hez vagy a<br>kivetítőhöz.                                                                                                    |
|                                                                                                    | Internetkapcsolat:                                                                                                    |
|                                                                                                    | Az internethez Wi-Fi-n vagy LAN-kábelen keresztül csatlakozhat.                                                                                                    |
|                                                                                                    | A 4.2. fejezet az opcionális csatlakozásokkal kapcsolatos információkat tartalmazza,<br>például az audioeszközökhöz és az USB-eszközökhöz való csatlakoztatással<br>kapcsolatban.                                                                                                    |
| Ha a kihangosító rendszer hangvezérlése nem                                                                      | Ellenőrizze a hálózat állapotát.                                                                                                    |
| reagál                                                                                                    | Ellenőrizze, hogy a streaming eszköz némítva van-e. (A mikrofon be van kapcsolva.)                                                                                                    |
|                                                                                                    | Győződjön meg róla, hogy a beépített mikrofon mechanikusan ki van kapcsolva a készülék oldalán található kapcsolóval.                                                                                                    |
| Ha a hangot közvetlenül az erősítőhöz<br>csatlakoztatom,<br>Atmos üzemmódban kapok hangot?                       | Ha a csatlakoztatott AV-erősítő támogatja a Dolby Atmos funkciót, akkor a hangot<br>Atmos üzemmódban fogadja. Az erősítő által támogatott hangformátumot a<br>Streaming Box Plus 270 automatikusan felismeri.                                                                                                    |
| Milyen hangformátumokat tud a Streaming Box<br>Plus                                                              | A Streaming Box Plus 270 támogatja a legtöbb digitális hangformátumot.                                                                                                    |
| 270 Támogatás HDMI-n keresztül az erősítőhöz?                                                                    |                                                                                                    |
| Miért nincs jel a tévémen, annak ellenére, hogy<br>a Streaming Box Plus 270 HDMI-kábellel van<br>csatlakoztatva? | Lehet, hogy rossz bemeneti forrást választott ki a tévékészüléken. A helyes HDMI-<br>csatlakozásra való átkapcsolás után néhány másodpercbe telik, mire a Streaming Box<br>Plus 270 jelet fogad.                                                                                                    |
| A tévé nem jelenít meg 4K UHD képet.                                                                             | A minőség a médiától és a bemeneti forrástól függ. A rossz képminőség                                                                                                    |
|                                                                                                    | a következő okokból:                                                                                                    |
|                                                                                                    | - Alacsony felbontású tartalmat lát;                                                                                                    |
|                                                                                                    | - Ön olyan kábelt használ, amely nem támogatja a 4K UHD-t;                                                                                                    |
|                                                                                                    | - A tévé nem támogatja a 4K UHD-t.                                                                                                    |
| Szükségem van Google-fiókra a Streaming Box<br>Plus 270 használatához?                                           | A Google TV beállításához a Google-fiókra van szükség a Streaming Box Plus 270-en.<br>A Google TV személyre szabott funkcióinak, például az egyéni profiloknak,<br>figyelőlistáknak, ajánlásoknak stb. használatához be kell jelentkeznie a Google-<br>fiókjába.                                                                                                    |
| Nem találok egy bizonyos alkalmazást a tévémon,                                                                  | Egyes alkalmazások letölthetők mobileszközökre, de nem állnak rendelkezésre                                                                                                    |
| pedig az okostelefonomról letölthető.                                                                            | a Google TV-n.                                                                                                    |
| Milyen internetkövetelményekkel rendelkezik a<br>Streaming Box Plus 270                                          | A Streaming Box Plus 270 normál internetkapcsolattal is jól működik. Azonban annál<br>jobb élményben lesz része, minél gyorsabb az internetkapcsolat. Felhívjuk figyelmét,<br>hogy minél több eszköz csatlakozik az otthoni hálózatához, annál kevesebb<br>szélessávú kapcsolat áll a Streaming Box Plus 270 rendelkezésére.                                                                                                    |

| Milyen Bluetooth-eszközökkel lehet kapcsolatot<br>létesíteni?                                   | Csatlakoztathat audioeszközöket, például fejhallgatót és hangszórókat, valamint bemeneti eszközöket.                                                                                                    |
|-------------------------------------------------------------------------------------------------|----------------------------------------------------------------------------------------------------|
| Streaming Box Plus 270                                                                          | Csatlakoztasson eszközöket, például billentyűzetet vagy gamepadot a Streaming Box<br>Plus 270-hez Bluetooth-on keresztül.                                                                                                    |
| Hogyan használhatom a Google Assistantot?                                                       | Nyomja meg a Google Assistant gombot a Streaming Box Plus 270 távirányítóján.<br>Bármilyen tartalomra rákereshet. A kérdéséhez kapcsolódó összes tartalom megjelenik<br>a listában.                                                                                                    |
| Hogyan tudhatom meg, hogy egy új szoftver<br>verziója<br>elérhető a streaming eszközömhöz?      | A Streaming Box Plus 270 szoftverfrissítései automatikusak. Ha a telepített<br>alkalmazásokhoz vagy az operációs rendszerhez frissítések állnak rendelkezésre, a<br>képernyő jobb felső sarkában a Beállítások ikon mellett megjelenő értesítési ikonok<br>jelennek meg. Ezek elolvasásához kattintson a távirányító OK gombjára. |
| Használhatom a Streaming Box Plus 270<br>készülékemet a következő funkcióként is<br>IPTV doboz? | Igen, a Streaming Box Plus 270 használható IPTV-hez. Ehhez a következőkre van szükség<br>kedvenc IPTV-alkalmazásának letöltése.                                                                                                    |

# 17 Műszaki specifikációk

### 17.1 Hang és videó

Képernyőfelbontás: Ultra HD: 4K Ultra HD Videófelbontás: 1080p, 1080i, 720p, 576p, 576i, 480p, 480i, 480i Hangdekódolás: Dolby Digital, Dolby Digital Plus, Dolby Atmos MS12

### 17.2 Rendszer és memória

Operációs rendszer: ATV12 Chipkészlet: S905X4-J CPU: Cortex-A55 GPU: ARM Quad 64 bites Cortex-A55: MP2 SDRAM: LPDDR4 3GB Memória: eMMC 32 GB

### 17.3 Kikötők

HDMI 2.1 (TMDS) USB 3.0 csatlakozás (5 V, max. 900 mA) Ethernet (RJ-45) 10/100M

### 17.4 Hangszóró és mikrofon

Beszélő: Teljes frekvencia/FRR: F0~20 kHz Mikrofon: 2xMIC

### 17.5 Vezeték nélküli kapcsolat

Integrált Wi-Fi: 802.11 b/g/n/a/ac/ax, 2,4 GHz /5 GHz 2T2R Bluetooth: 5.2 Bluetooth: 2400 MHz~2483,5 MHz (79 csatorna) 2.4G WIFI: 2400MHz-2483.5MHz 5G WIFI: CH36~CH48 5150MHz-5250MHz CH52~CH64 5250MHz CH52~CH64 5250MHz-5350MHz CH100~CH140 5470MHz5725MHz CH149~CH165 5725MHz-5850MHz Hatékony izotróp RF sugárzott teljesítmény, EIRP: 2.4G WIFI: EIRP < 20 dBm Bluetooth: 5G WIFI: Bluetooth: EIRP < 20 dBm: 5150 MHz-5250 MHz: EIRP < 23 dBm 5250 MHz-5350 MHz: EIRP < 20 dBm 5470 MHz-5725 MHz: EIRP < 20 dBm 5725 MHz-5850 MHz: EIRP < 13,98 dBm

### 17.6 Kombinálhatóság

HD, FHD és UHD TV-k HDMI kompatibilis porttal Bluetooth billentyűzet Bluetooth játékvezérlő

# 17.7 Általános adatok

Tápegység: AC 100 - 240 V AC ~ 50/60 Hz Bemeneti feszültség: 1,5 A Energiafogyasztás működés közben: max. 18 W Energiafogyasztás készenléti állapotban: 2,2 W Üzemi hőmérséklet: 0 ~ +40 °C Tárolási hőmérséklet: -40 ~ +70 °C Méretek (szélesség x magasság x magasság mm-ben): Méret: 118 x 118 x 43 Súly (kg-ban): 0.3

# 18 Európai ügynökségi információk

Cég: Streamview GmbH Címe: Streamview GmbH: Cím: Streamview Kft: Franz-Josefs-Kai 1, 1010 Wien, Ausztria

### 18.1 Licencek

Módosítások függvényében. A folyamatos kutatás és fejlesztés következtében a termékek műszaki specifikációja, kialakítása és megjelenése változhat. Kérjük, vegye figyelembe, hogy a letöltési sebesség az Ön internetkapcsolatától függ, és előfordulhat, hogy egyes alkalmazások nem minden országban érhetőek el. A streaming szolgáltatásokhoz tagságra lehet szükség. A Google TV a készülék szoftveres élményének neve és a Google LLC védjegye. A Google, a YouTube, a Google Cast és a YouTube Music a Google LLC védjegyei. A Google Assistant bizonyos nyelveken és országokban nem érhető el. A szolgáltatások elérhetősége országonként és nyelvenként változik. A Netflix a Netflix, Inc. bejegyzett védjegye. Netflix streaming

tagság szükséges. A Netflix kiválasztott országokban érhető el. További információ a www.netflix.com oldalon található. Az Apple TV az Apple Inc. védjegye, az Egyesült Államokban és más országokban és régiókban bejegyezve. A Wi-Fi a Wi-Fi Alliance® bejegyzett védjegye. A Bluetooth® szóvédjegy és logók a Bluetooth SIG, Inc. bejegyzett védjegyei, és a védjegyek bármilyen használata licenc alapján történik. A HDMI és a HDMI High-Definition Multimedia Interface kifejezések, valamint a HDMI logó a HDMI Licensing Administrator, Inc. védjegyei vagy bejegyzett védjegyei az Egyesült Államokban és más országokban. A Dolby, Dolby Vision, Dolby Atmos, Dolby Audio és a dupla D szimbólum a Dolby Laboratories Licensing Corporation védjegyei. A Dolby Laboratories licencével gyártják. Bizalmas, kiadatlan művek. Szerzői jog © 2012-2025 Dolby Laboratories. Disnev+ előfizetés szükséges, lásd a feltételeket а https://www.disneyplus.com oldalon. ©2025 Disney és a hozzá kapcsolódó szervezetek. ©2025 Amazon.com, Inc. vagy kapcsolt vállalkozásai. Az Amazon, a Prime Video és minden kapcsolódó védjegy az Amazon.com, Inc. vagy kapcsolt vállalkozásainak védjegye. Az Amazon Prime tagság vagy a Prime Video díjköteles. A részletekért lásd primevideo.com/terms. Minden más termék, szolgáltatás, vállalat, védjegy, kereskedelmi vagy terméknév és logó, amelyre az itt hivatkozik, a megfelelő tulajdonosok tulajdonát képezi. Minden jog fenntartva. ©2025 StreamView GmbH, Franz-Josefs-Kai 1, 1010 Bécs, Ausztria. Ezt a terméket a StreamView GmbH gyártotta és forgalmazza a StreamView GmbH felelőssége mellett. A THOMSON és a THOMSON logó a StreamView GmbH által használt védjegyek - további információk a www.thomson-brand.com oldalon. Adatvédelem: Az alkalmazásszolgáltatók és a szolgáltatásnyújtók technikai adatokat és kapcsolódó információkat gyűjthetnek és használhatnak fel, beleértve, de nem kizárólagosan az eszközzel, a rendszer- és alkalmazásszoftverrel és a perifériákkal kapcsolatos technikai információkat. Az alkalmazásszolgáltatók és a szolgáltatások szolgáltatói felhasználhatják ezeket az információkat a termékek fejlesztésére, illetve olyan szolgáltatások vagy technológiák nyújtására, amelyek nem azonosítják Önt személyesen. Ezen túlmenően egyes, a készülékben már biztosított vagy a termék megvásárlását követően Ön által telepített harmadik féltől származó szolgáltatások regisztrációt kérhetnek az Ön személyes adataival. Egyes szolgáltatások további figyelmeztetés nélkül is gyűjthetnek személyes adatokat. A StreamView nem tehető felelőssé a harmadik fél által nyújtott szolgáltatások esetleges adatvédelmi megsértéséért.

# ■ **Dolby** Vision · Atmos